### Slik betaler du en regning i nettbanken

1. Trykk på «Betaling» øverst i menyen til venstre

| Nordea                          |                        | Nettba      | nk                     |                   |               |               |                   |
|---------------------------------|------------------------|-------------|------------------------|-------------------|---------------|---------------|-------------------|
| Dagligbank                      | Sparing og Investering | Lån Forsiki | ing Informasjon og råd | Digital postkasse | Innstillinger |               |                   |
| Betaling ><br>Betaling Utland > | Dagligbank             |             |                        |                   |               |               |                   |
| Konto 🕨<br>Kredittkort 🕨        |                        | Konto       |                        |                   |               |               |                   |
|                                 |                        | Navn        | Navn Kontonummer       |                   |               | Bokført saldo | Disponibelt beløp |
| Konto til fornyelse             |                        | Sparekonto  | 6073.10.               | 45359             |               | 428.020,88    | 428.020,88        |
| Min Oversikt                    |                        | Brukskonto  | 6580.13.               | 39519             |               | 121.576,49    | 121.576,49        |
| Mobiltjenester 🕨                |                        | Sum         |                        |                   |               | 549.597,37    | 549.597,37        |
| Min Økonomi                     |                        |             |                        |                   |               |               |                   |
|                                 |                        | Disponent   |                        |                   |               |               |                   |
|                                 |                        | Sparekonto  | 6011.66.               | 13754             |               | 420.023,51    | 420.023,51        |

### 2. Trykk på «Ny betaling» nest øverst i menyen til venstre

| Nordea                                                              | Nettbank            |                  |                      |               |        |                       |          |
|---------------------------------------------------------------------|---------------------|------------------|----------------------|---------------|--------|-----------------------|----------|
| Dagligbank Sparing og Investering                                   | Lån Forsikring In   | formasjon og råd | Digital postkasse    | Innstillinger |        | Chat   Mine snarveier | -   Ne   |
| Betaling<br>Ny betaling<br>Overroring egne kontoer<br>Faste oppdrag | Betaling            |                  |                      |               |        | Chi<br>Acce:<br>      | riftsven |
| Ubekreftede betalinger                                              | Ubekreftede bet     | alinger og nye   | e eFakturaer         |               |        |                       |          |
| Mottakerregister                                                    | Bet.dato            | Mottaker         |                      |               | Beløp  |                       |          |
| eFaktura                                                            | Sparekonto 6073.1   | 0.45359 - Dispor | nibelt beløp: 428.02 | 20,88         |        |                       |          |
| Avtalegiro                                                          | <u> 27.08.2012</u>  | kåre             |                      |               | 544,00 | Kopier                | Endre    |
| Søk betalinger                                                      | 17.10.2012          | viggo            |                      |               | 100,00 | Kopler                | Endre    |
| Betaling Utland 🕨                                                   | <u> 03.06.2014</u>  | kåre             |                      |               | 23,00  | Kopler                | Endre    |
| Konto 🕨                                                             | 17.02.2017          | kdjkjbdkjbd      |                      |               | 35,00  | Kopler                | Endre    |
| Kredittkort 🕨                                                       | 17.02.2017          | kdjkjbdkjbd      |                      |               | 34,00  | Kopier                | Endre    |
| Konto til fornyelse                                                 | <u>^ 26.05.2017</u> | kdjkjbdkjbd      |                      |               | 50,00  | Kopier                | Endre    |
| Min Oversikt                                                        | <u> 31.05.2017</u>  | kdjkjbdkjbd      |                      |               | 2,00   | Kopier                | Endre    |
| Mobiltjenester 🕨                                                    |                     |                  |                      |               | 0,00   |                       | 0 b      |
| Min Økonomi                                                         |                     |                  |                      |               |        | Bel                   | kreft be |
|                                                                     | Forfallsregister    |                  |                      |               |        |                       |          |
|                                                                     | Bet dato            | Mottaker         |                      |               | Belan  |                       |          |

- 3. Fyll inn detaljer for betalingen:
  - a. Fyll inn feltet «Fra konto»
  - b. Fyll inn i feltet «Til konto»
  - c. Fyll inn beløpet du skal betale i feltet «Beløp»
  - **d.** Velg betalingsdato i feltet «Dato» (dagen i dag er utfylt som standard)
  - e. Hvis betalingen har et KID-nummer, fyll dette inn i feltet «KID». Hvis betalingen ikke har KID-nummer, huk av i feltet «Har ikke KID» til høyre.

| Nordea                                        | Nettbank                                                          |
|-----------------------------------------------|-------------------------------------------------------------------|
| Dagligbank Sparing og Investering             | Lån Forsikring Informasjon og råd Digital postkasse Innstillinger |
| Betaling                                      | Betaling                                                          |
| <b>Ny betaling</b><br>Overføring egne kontoer | Ubekreftede betalinger: 8                                         |
| Faste oppdrag<br>Ubekreftede betalinger       | Enkel betaling Flere betalinger                                   |
| Mottakerregister<br>eFaktura                  | Registrer / Verifiser betalinger Bekreft Kvittering               |
| Avtalegiro                                    | Betalingsdetaljer                                                 |
| Søk betalinger                                | <ul> <li>Påkrevde felt</li> </ul>                                 |
| Betaling Utland 🕨                             | Fra konto: Skow eller velg fra listen                             |
| Konto 🕨                                       | Til konto:                                                        |
| Kredittkort 🕨                                 | Mottaker:                                                         |
| Konto til fornyelse                           | Relaci                                                            |
| Min Oversikt                                  | Patalingedate:                                                    |
| Mobiltjenester 🕨                              | Betalingsdato: 21.00.2017                                         |
| Min Økonomi                                   |                                                                   |
|                                               | Oblat:                                                            |
|                                               | Frekvens: Betal en gang                                           |
|                                               | Eget notat:                                                       |

4. Trykk på «Legg til betaling». Betalingen vil legge seg i listen nederst på siden, under overskriften «Ubekreftede betalinger og nye eFakturaer». Betalingen vil være avhuket.

| Betalingsdato:<br>KID:                                           | - 21.09.2017                                        | 🗌 Har ikke KID           |                            |              |  |
|------------------------------------------------------------------|-----------------------------------------------------|--------------------------|----------------------------|--------------|--|
| Oblat:<br>Frekvens:<br>Eget notat:                               | ☐ <u>(Tienesten er priset)</u> ☐<br>Betal en gang ☑ | ]<br>Se betalinger du ha | ar lagt inn (8)            | etaling      |  |
| Ubekreftede betalinger og nye eFakturaer Bet data Mattakar Belop |                                                     |                          |                            |              |  |
| Sparekonto 6073.1                                                | 0.45359 - Disponibelt beløp: 428.020,88             |                          |                            |              |  |
| <u> 27.08.2012</u>                                               | kåre                                                | 544,00                   | Kopier Endre               | <u>Slett</u> |  |
| <u>17.10.2012</u>                                                | viggo                                               | 100,00                   | Kopier Endre               | <u>Slett</u> |  |
| <u> 03.06.2014</u>                                               | kåre                                                | 23,00                    | Kopier Endre               | <u>Slett</u> |  |
| <u>17.02.2017</u>                                                | kdjkjbdkjbd                                         | 35,00                    | Kopier Endre               | <u>Slett</u> |  |
| <u> 17.02.2017</u>                                               | kdjkjbdkjbd                                         | 34,00                    | Kopier Endre               | <u>Slett</u> |  |
| <u> 26.05.2017</u>                                               | kdjkjbdkjbd                                         | 50,00                    | Kopier Endre               | <u>Slett</u> |  |
| <u> 31.05.2017</u>                                               | kdjkjbdkjbd                                         | 2,00                     | Kopier Endre               | <u>Slett</u> |  |
| ✓ <u>21.09.2017</u>                                              | kdjkjbdkjbd                                         | 100,00                   | <u>Kopier</u> <u>Endre</u> | <u>Slett</u> |  |
|                                                                  |                                                     | 100,00                   | 1 beta                     | linger       |  |

Bekreft betalinger (1)

#### 5. Trykk på «Bekreft betalinger».

| 21.09.2017                |
|---------------------------|
| Har ikke KID              |
| 口 (Tjenesten er priset) 印 |
| Betal en gang             |
|                           |
|                           |

Se betalinger du har lagt inn (8) Legg til betaling

| Ubekreftede betalinger og nye eFakturaer |                                                          |        |                            |              |  |  |  |  |
|------------------------------------------|----------------------------------------------------------|--------|----------------------------|--------------|--|--|--|--|
| Bet.dato                                 | Mottaker                                                 | Beløp  |                            |              |  |  |  |  |
| Sparekonto 6073.                         | Sparekonto 6073.10.45359 - Disponibelt beløp: 428.020,88 |        |                            |              |  |  |  |  |
| <u> 27.08.2012</u>                       | kåre                                                     | 544,00 | Kopier Endre               | <u>Slett</u> |  |  |  |  |
| <u>17.10.2012</u>                        | viggo                                                    | 100,00 | Kopier Endre               | <u>Slett</u> |  |  |  |  |
| <u> 03.06.2014</u>                       | kåre                                                     | 23,00  | Kopier Endre               | <u>Slett</u> |  |  |  |  |
| <u>17.02.2017</u>                        | kdjkjbdkjbd                                              | 35,00  | Kopier Endre               | <u>Slett</u> |  |  |  |  |
| <u> 17.02.2017</u>                       | kdjkjbdkjbd                                              | 34,00  | Kopier Endre               | <u>Slett</u> |  |  |  |  |
| <u> 26.05.2017</u>                       | kdjkjbdkjbd                                              | 50,00  | Kopier Endre               | <u>Slett</u> |  |  |  |  |
| <u> 31.05.2017</u>                       | kdjkjbdkjbd                                              | 2,00   | Kopier Endre               | <u>Slett</u> |  |  |  |  |
| ✓ <u>21.09.2017</u>                      | kdjkjbdkjbd                                              | 100,00 | <u>Kopier</u> <u>Endre</u> | <u>Slett</u> |  |  |  |  |
|                                          |                                                          | 100,00 | 1 betalinger               |              |  |  |  |  |
|                                          |                                                          |        | Bekreft betalinger (1)     |              |  |  |  |  |

6. En ny side med liste over valgte betalinger kommer frem. Under listen fremkommer en boks der betalingen kan bekreftes. Bekreft betalingen med BankID eller BankID på mobil:

### a. Bekreft med BankID:

Finn frem BankID-brikken (kalkulatoren) og tast inn koden på kalkulatoren, slik at det genereres en engangskode i displayet

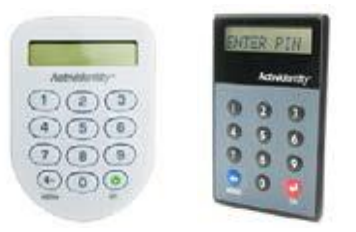

Tast inn engangskoden fra BankID-brikken i feltet «Engangskode». Trykk deretter på den blå pilen.

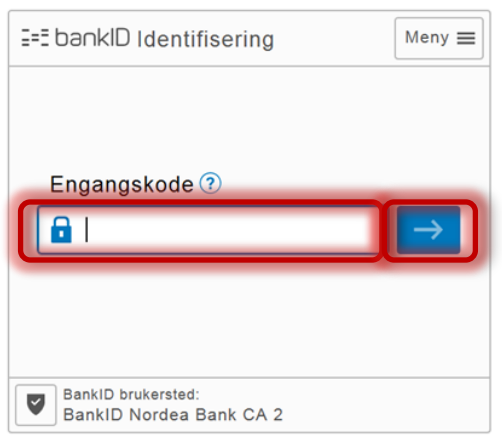

Tast inn BankID-passordet ditt i feltet «Personlig passord». Trykk deretter på den blå pilen.

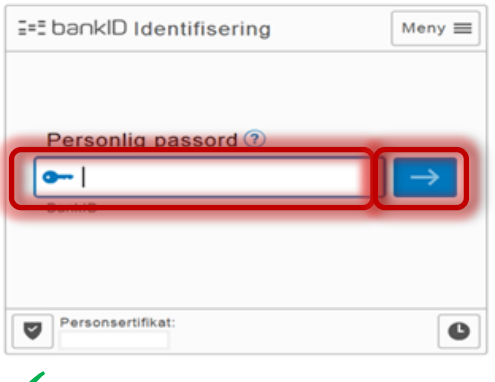

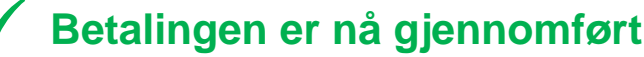

### b. Bekreft med BankID på mobil:

Telefonnummer står ferdig utfylt. Trykk på «Bekreft».

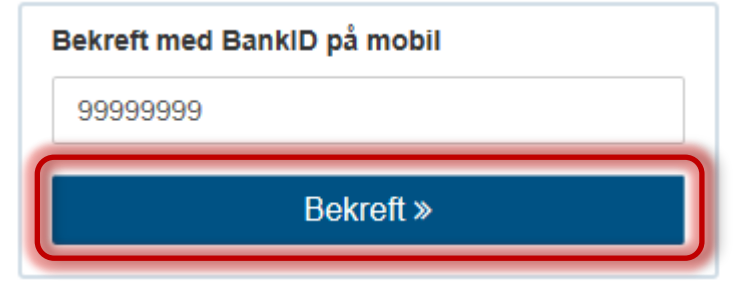

Du får nå opp en referansekode i Nettbanken – for eksempel «GUL TERMOS». Finn frem mobilen din, og sjekk at samme referansekode vises der. Stemmer koden, bekrefter du ved å trykke «Godta» på og taste inn din selvvalgte PIN-kode for BankID på mobil (fire til åtte siffer). Trykk deretter «Send».

Betalingen er nå gjennomført